# Ptp-link | Guia de Instalação Rápida

Adaptador Nano USB Bluetooth 5.0 1 Conectar a um Computador

- a. Desative todos os dispositivos Bluetooth existentes (integrados e de terceiros) no Gerenciador de dispositivos no Windows.
- b. Insira o adaptador diretamente em uma porta USB do seu computador.

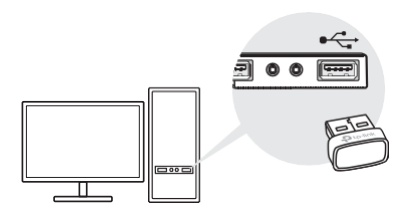

### $2 \,\, {\rm Instalar} \, {\rm o} \,\, {\rm Driver} \,\, {\rm Bluetooth} \,\,$

a. Baixe o driver mais recente em https://https://www.tp-link.com/downloadcenter.

Dica:

Para o sistema Windows 10/8.1, a instalação do driver será iniciada automaticamente quando conectado à internet.

Caso contrário, baixe o driver manualmente.

- b. Extraia o arquivo baixado e execute o **setup.exe** para iniciar a instalação do driver.
- c. Siga as instruções para concluir a instalação.
- d. Terminado o processo, reinicie o seu computador.

Notas:

- O adaptador USB TP-Link Bluetooth 5.0 será listado em Gerenciador de Dispositivos quando o driver está instalado corretamente.
- Se a instalação do driver falhar, desative o software antivírus e firewall e tente novamente.
- No Windows 7, se uma mensagem de segurança do Windows aparecer, consulte https://<u>www.tplink.com/faq-2760.html.</u>

As imagens são apenas para demonstração

### [fil 🕑 R-NZ

## 3 Parear com dispositivos Bluetooth

 a. Clique com o botão direito do mouse no ícone (Bluetooth) na barra de tarefas.

Nota:

Se o ícone Bluetooth não for exibido, consulte FAQ > Q1.

- b. Selecione Adicionar um dispositivo Bluetooth ou Adicionar um dispositivo para procurar dispositivos disponíveis.
- c. Selecione seu dispositivo Bluetooth na lista e siga as instruções na tela para concluir o pareamento.

Nota:

Verifique se o Bluetooth do seu dispositivo está ativado e detectável.

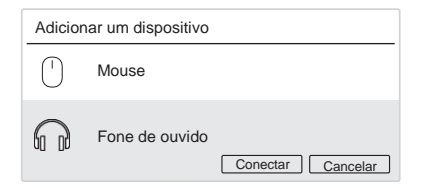

### Perguntas Frequentes (FAQ)

### Q1. O que devo fazer se o ícone do Bluetooth não aparecer?

- A1. Certifique-se de ter ativado o Bluetooth nas configurações do Windows.
- A2. Se houver outros dispositivos Bluetooth no computador, desative-os no Gerenciador de dispositivos, insira o adaptador e tente novamente.

#### Q2. Por que o adaptador não está funcionando com meu dispositivo Bluetooth?

- A1. Certifique-se de que seu dispositivo tenha a função BLUETOOTH.
- A2. Certifique-se de ter instalado o driver Bluetooth mais recente no computador. Você pode verificar as versões de driver publicadas em https://www.tp-link.com/download-center.
- A3. Para dispositivos com protocolos Bluetooth não padrão, como Logitech Mouse, pode haver alguns problemas de compatibilidade.

### Suporte

Para obter suporte técnico, o guia do usuário e outras informações, visite https://www.tp-link.com/support,\_ou simplesmente escaneie o código OR.

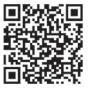

Não tente desmontar, reparar ou modificar o dispositivo. Se precisar de atendimento, entre em contato conosco. Não use o dispositivo onde dispositivos sem fio não são permitidos. Mantenha o dispositivo longe de água, fogo, umidade ou ambientes quentes.

Este adaptador USB só pode ser alimentado por computadores compatíveis com Limited Power Source (LPS).